1

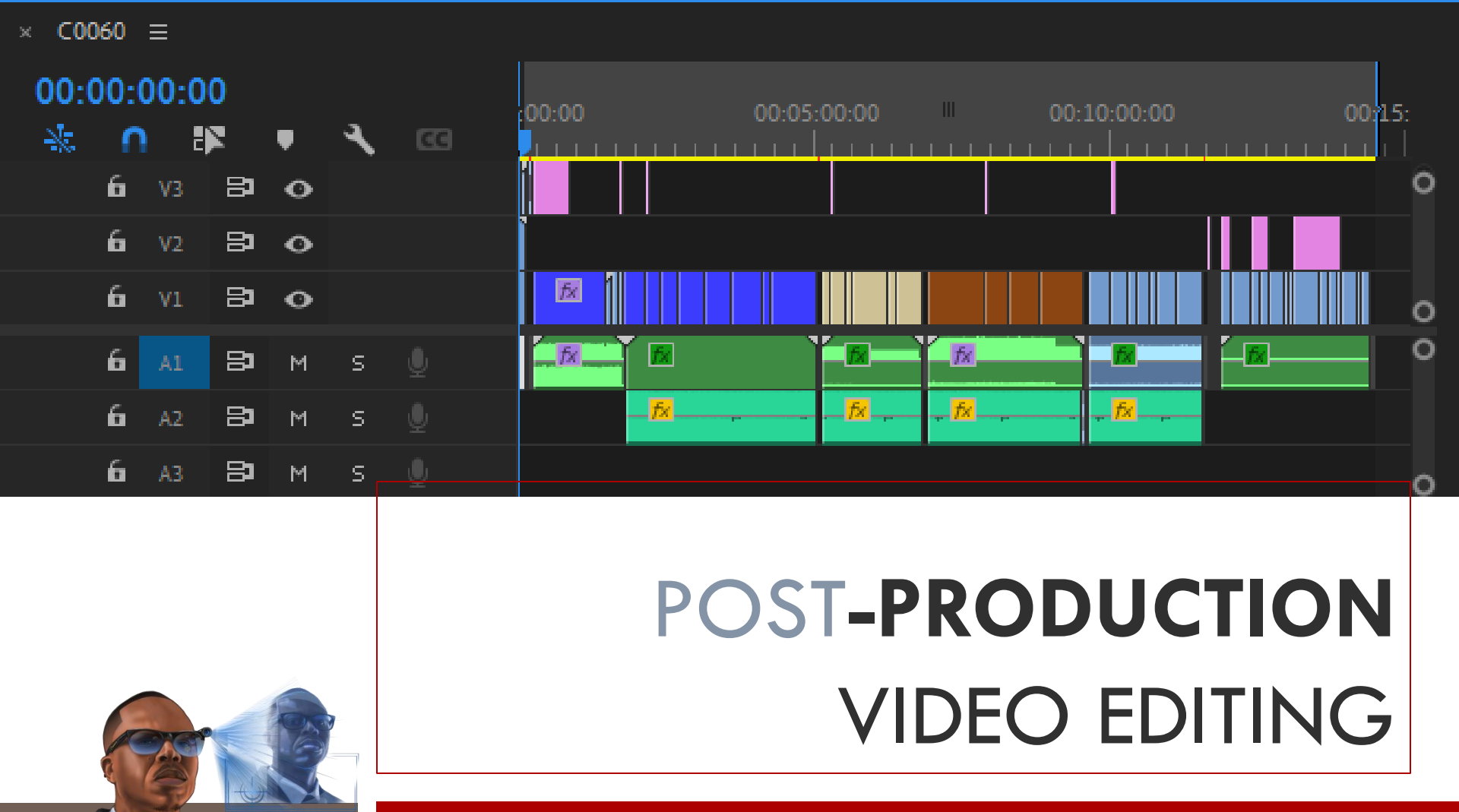

Basic Bites II

A process in Post Production that allows creators to put together and assemble their ideas on a digital platform, to bring the story they filmed on camera to life.

Video Editing allows us to put together the idea we filmed into one pot of good story telling.

Regardless of the length, size and format we choose to go with, Adobe Premiere Pro affords us all the necessary functions and features to be able to create and assemble visual master pieces.

Bare in mind there are other Video Editing platforms you can use such as Da Vinci Resolve or Avid.

**Basic** Bites II

# POST-PRODUCTION VIDEO EDITING

## Windows

- 1 Program monitor elements in the timeline playback and display in the Program Window.
- 2 Here you can change the quality the footage plays back in, this saves processing power.
- 3 This is the Playback
   Bar for the Program Window.

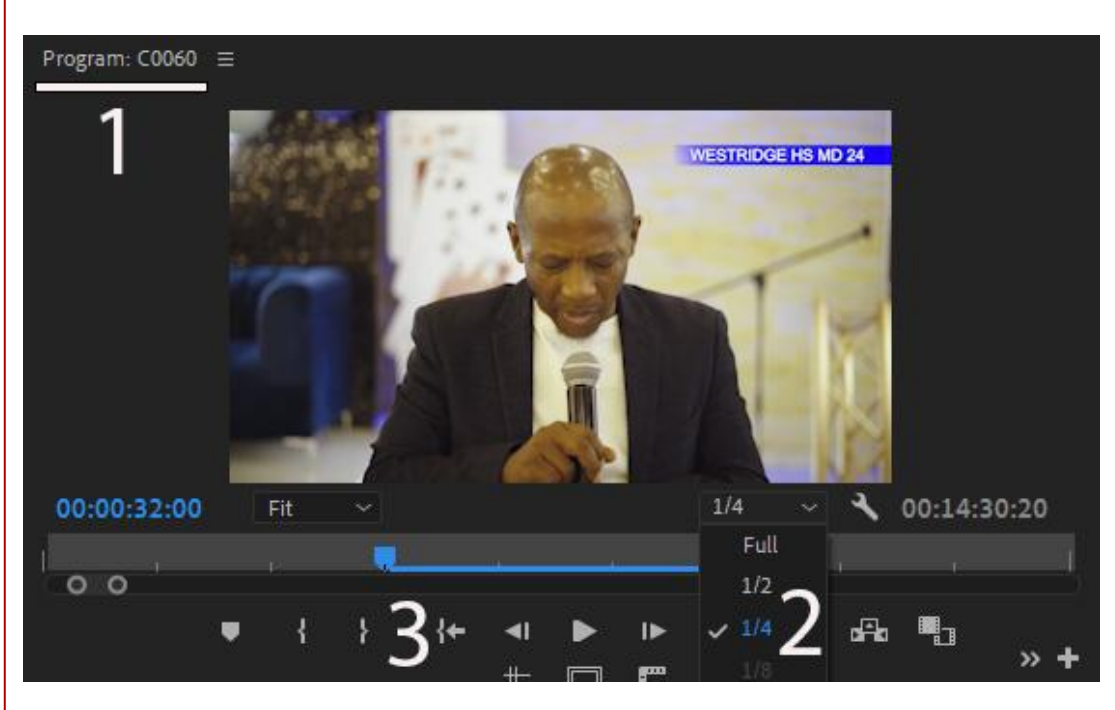

## Windows

- I The Preview Monitor previews the file selected here, which is not in your sequence yet. You can still preview files that are in your sequence for purpose of planning out a different clip portion selection to drag and drop in your timeline.
  - 2 The playback bar of the preview monitor.
  - 3 These are Selection Markers of the clip portion selected.

# Source: C0074.MP4 1/2 00:00:06:23 00:54:00:22 Fit a baa gaa gaa a Carsa a c

## **Tools & Shortcuts**

- Selection Tool V
- Track Select Tool A
  - Ripple Edit Tool B
- Razor tool C
  - Slip tool Y
- Pen tool P
  - Shape tool click ctrl+alt+k to allocate
- Hand tool H
  - Text tool T

#### Audio Meters

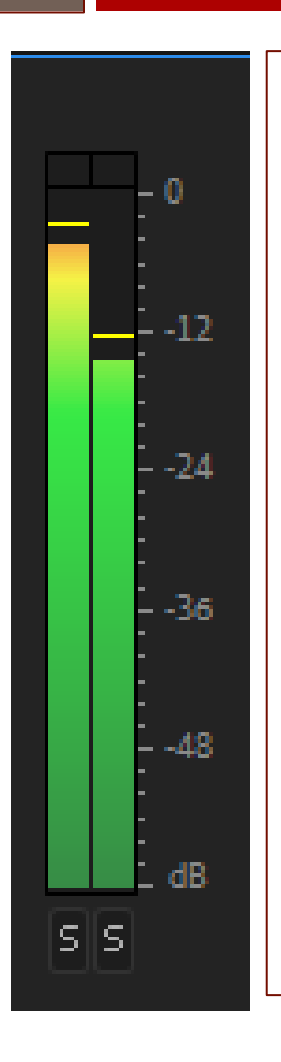

Stereo Audio Meter display.

- Represents the levels of the sound signal that we are playing back.
- Allows us to see how loud or how low the signal is so we can make necessary adjustments.
- Levels peaking below zero are safe
- Levels peaking above zero may be distorting if a limiter is not set on the master channel.

**dB** is the measurement of the loudness of sound.

## Production The **Camera...**

iii Edit Clip Sequence Markes Graphics and Titles View Window Help

Import

Edit

Source: C0074MP4 =

Program: C000 =

00:54:00:22

Fit

1

+

+

+

+

\*

\*

\*

\*

\*

\*

\*

\*

\*

\*

\*

\*

\*

\*

\*

\*

\*

\*

\*

\*

\*

\*

\*

\*

\*

\*

\*

\*

\*

\*

\*

\*

\*

\*

\*

\*

\*

\*

\*

\*

\*

\*

\*

\*

\*

\*

\*

\*

\*

\*

\*

\*

\*

\*

\*

\*

\*

\*

\*

\*

\*

\*

\*

\*

\*

\*

\*

\*

\*

\*

\*

\*

\*

\*

<td

- 1 Preview monitor.
- 2 Program Window.
- 3 Edit Tools
- 4 Timeline (Sequence)
- 5 Media Browser Window
- 6 Audio Meters

## Linking Media

- Media refers to any files that don't come as a feature within Premiere Pro.
- These are all the elements you used to assemble your project that were/are stored on your hard drive, local or external.
- If some files are red when opening a project, the software is telling you to locate a file where it may have been possibly moved.
- Damaged, renamed or files moved into a new folder may cause this.

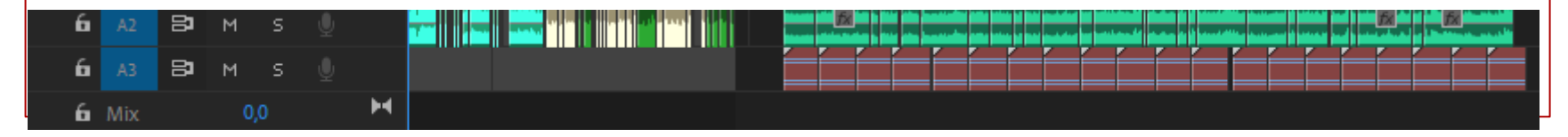

## ...linking media

- When opening the project and it asks you for missing media, click locate and navigate to the hard drive and folder the file is located in.
- Alternatively, you can right click on the file in the sequence and scroll down to link media. Then go to the file needed via your windows explorer.

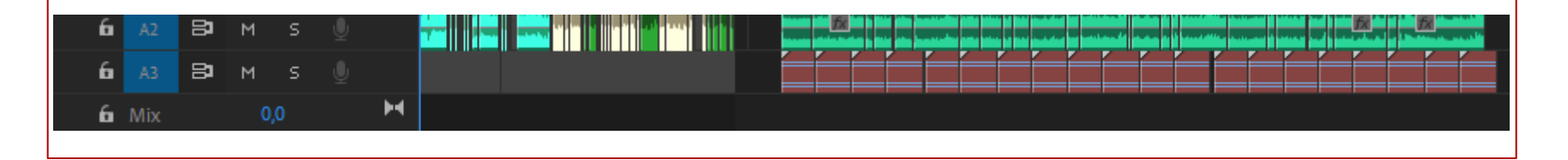

## ...linking media

10

6

Вим

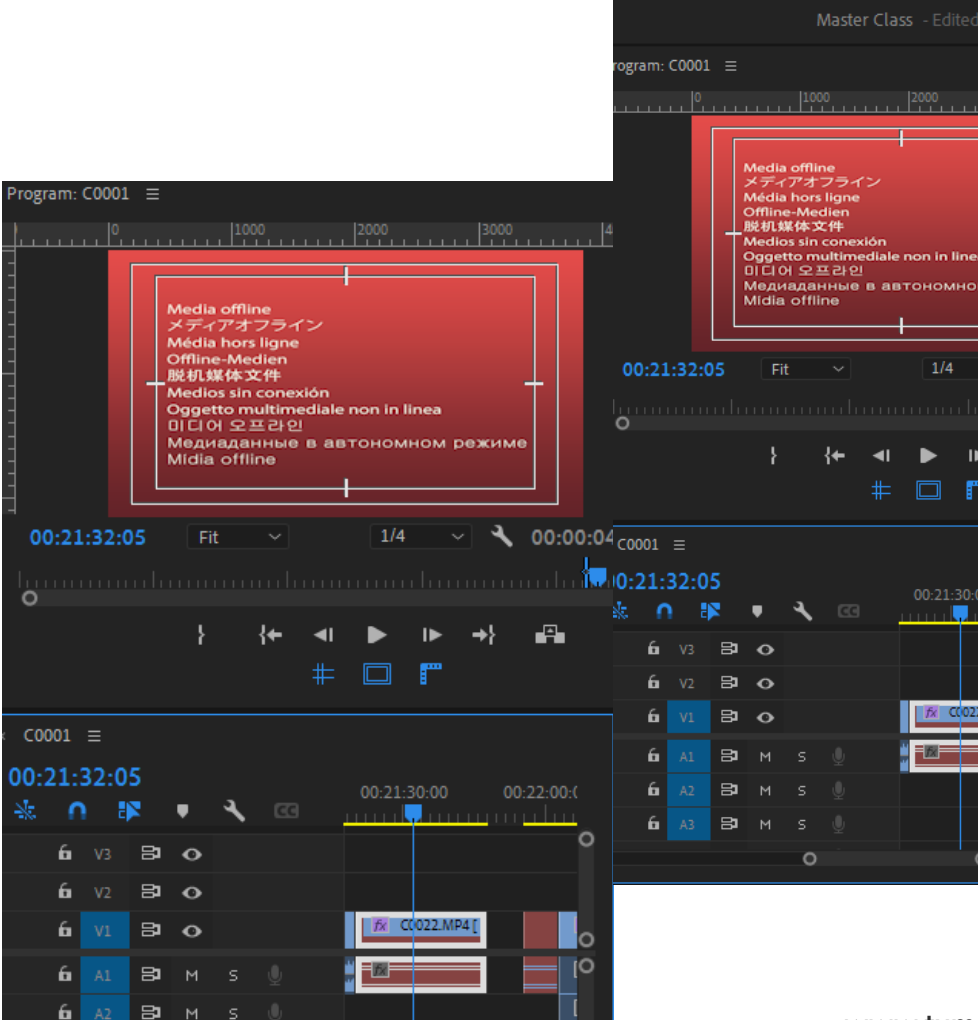

#### Synchronize Merge Clips... Nest... Make Subsequence Multi-Camera Label Speed/Duration... Scene Edit Detection... Ignore Transcript Audio Gain... Audio Channels... Auto-Tag Audio Types Frame Hold Options... Add Frame Hold Insert Frame Hold Segment Field Options... Time Interpolation Scale to Frame Size Set to Frame Size Adjustment Layer Link Media... Make Offline... Rename... Make Subclip... Reveal in Project Reveal in Explorer.. Properties

- In the preview monitor the red image in the diagram to the left represents missing media.
- These files will display like this until they are replaced or linked to the media which they belong to.
- The video will playback but on each missing file will display this red window.

## ...linking media

Navigate to the recommended or file you find to be suitable through the navigation path displayed on the right.

11

- of the preview monitor.
- markers of the clip portion selected.

| CONSTRUCTIONESSON<br>ConstructionesSon<br>ConstructionesSon<br>Construct                                                             |                                          | Link Media                  |                   |                                                                                            |                |          | :         | ×                        |
|----------------------------------------------------------------------------------------------------|------------------------------------------|-----------------------------|-------------------|--------------------------------------------------------------------------------------------|----------------|----------|-----------|--------------------------|
| Construction     Construction     Construction <th></th> <td>Link media for these clips:</td> <td></td> <td></td> <td></td> <td></td> <td></td> <td></td>                                                                                                    |                                          | Link media for these clips: |                   |                                                                                            |                |          |           |                          |
| United in a registration       United in a registration       If a result in a registration in a result in a result in a resu                                                                                                    |                                          | Clip Name                   |                   |                                                                                            |                |          |           |                          |
| CO22.Mr4<br>CUerentumetUosisop/CO22.Mr4<br>CUerentumetUosisop/CO22.Mr4<br>CuerentumetUosisop/CO22.Mr4<br>Cueren                                                                                                    |                                          | C0022 MP4                   | C0022 MP4         | C-\Lisers\tumel\Desktop                                                                    | 14:            | 44:22:23 | Tape Name |                          |
| <pre>statis file figerprise:</pre>                                                                                                    |                                          |                             |                   |                                                                                            |                |          |           |                          |
| Processed of 1 clps     Processed of 1 clps     P                                                                                                    |                                          | Match File Properties       |                   | Alian Timecode                                                                             |                |          |           |                          |
|                                                                                                    |                                          | 🗸 File Name 🛛 Media Start   | Description V     | Align Timecode                                                                             | V Preserve so  |          |           |                          |
| Processed of al dips     Offine All     Offine All     Offine All     Iffine     Iffine <th></th> <td>File Extension Tape Name</td> <td>Clip ID</td> <td><ul> <li>Relink others automatically</li> <li>Use Media Browser to locate files</li> </ul></td> <td>✓ Preserve int</td> <td></td> <td></td> <td></td>                                                                                                    |                                          | File Extension Tape Name    | Clip ID           | <ul> <li>Relink others automatically</li> <li>Use Media Browser to locate files</li> </ul> | ✓ Preserve int |          |           |                          |
| CO22.MP4 CO22.MP4 Co22.MP4 Co22.MP4 <th></th> <td>Processed 0 of 1 clips</td> <td></td> <td></td> <td></td> <td></td> <td></td> <td></td>                                                                                                    |                                          | Processed 0 of 1 clips      |                   |                                                                                            |                |          |           |                          |
| c Cluzerstumel/Desktop/C0022 MP4   c Cluzerstumel/Desktop/C0022 MP4   c Cluzerstumel/Desktop/C0022 MP4 <b>ortes ortes ortes</b>                                                                                                    |                                          | MP4 162610                  |                   | 1 / CC022.MP41                                                                             |                |          |           | 0,0<br>0,0<br>0,0<br>0,0 |
| c: Clusers tumel Desktop/C0022.MP4 c: Clusers tumel Desktop c: Cluser stumel Desktop c: Cluser stumel Desktop c: Cluser stumel Desktop c: Cluser stumel Desktop c: Cluser stumel Desktop c: Cluser stumel Desktop c: Contacts c: Contacts c: Contact                                                                                                    | e C0022.MP4                              |                             |                   | ×                                                                                          | SS > Crea      | tive     |           | E                        |
| P      Predication   Perflogs   Perflogs   Perflogs   Adobe Premiere Pro Auto-Save   Basic bite 2   Basic bite 2   Basic bite 2   The bit is in the bit is in the bit                                                                                                    | C:\Users\tumel\Desktop\C0022.MP4         |                             |                   |                                                                                            |                |          |           |                          |
| orites<br>C (local Disk)<br>P Perfogs<br>P Program Files (x86)<br>P Pogram Files (x86)<br>P Pogram Files (x86)<br>P Pogram Files (x86)<br>P Pogram Files (x86)<br>P Polic<br>D public<br>D public<br>D | p ~ + +                                  |                             | <b>T. Q.</b> C002 | 2.MP4                                                                                      |                |          |           |                          |
| <ul> <li>C (coal Oisk)</li> <li>&gt; Perfugs</li> <li>&gt; Program Files</li> <li>&gt; Program Files (x86)</li> <li>Adobe Premiere Pro Auto-Save Basic bite 2</li> <li>&gt; Public</li> <li>&gt; Public</li> <li>&gt; Dusements</li> <li>&gt; Documents</li> <li>&gt; Documents</li> <li>&gt; Documents</li> <li>&gt; Documents</li> <li>&gt; Documents</li> <li>&gt; Thirs</li> </ul>                                                                                                    | orites<br>Footage<br>al Drives           | <u> </u>                    | -                 |                                                                                            |                |          |           |                          |
| <ul> <li>Program Priles</li> <li>Program Priles</li> <li>Program Priles</li> <li>Adobe Premiere Pro Auto-Save Basic bite 2</li> <li>Adobe Premiere Pro Auto-Save Basic bite 2</li> <li>Contacts</li> <li>Contacts</li></ul>                                                                                                    | C: (Local Disk)  PerfLogs  Descarp Files |                             |                   |                                                                                            |                |          |           |                          |
| ✓     Users       >     Public       ✓     turnel       >     Contacts       >     Desktop       >     Documents       >     Documents       >     Evacurates       >     Evacurates                                                                                                    | Program Files (x86)                      |                             |                   |                                                                                            |                |          |           |                          |
| >       >       >       >       >       >       >       >       >       >       >       >       >       >       >       >       >       >       >       >       >       >       >       >       >       >       >       >       >       >       >       >       >       >       >       >       >       >       >       >       >       >       >       >       >       >       >       >       >       >       >       >       >       >       >       >       >       >       >       >       >       >       >       >       >       >       >       >       >       >       >       >       >       >       >       >       >       >       >       >       >       >       >       >       >       >       >       >       >       >       >       >       >       >       >       >       >       >       >       >       >       >       >       >       >       >       >       >       >       >       >       >       >       >       >       >       >       >       >                                                                                                          | V Users                                  |                             |                   |                                                                                            |                |          |           |                          |
| <ul> <li>Contacts</li> <li>Contacts</li> <li>Desistop</li> <li>Documents</li> <li>Downloads</li> <li>Favourites</li> <li>Links</li> </ul>                                                                                                    | Public     Timel                         |                             |                   |                                                                                            |                |          |           |                          |
| <ul> <li>&gt; □ Desktop</li> <li>&gt; □ Documents</li> <li>&gt; □ Downloads</li> <li>&gt; □ Favourites</li> <li>&gt; □ Links</li> </ul>                                                                                                    | > Contacts                               |                             |                   |                                                                                            |                |          |           |                          |
| > ■ Documents > Downloads > ■ Favurites > ■ Links ■ Links                                                                                                    | > 🤤 Desktop                              |                             |                   |                                                                                            |                |          |           |                          |
| Downloads     Downloads                                                                                                    | > Documents                              |                             |                   |                                                                                            |                |          |           |                          |
| > ► sevourites<br>> ► Links<br>== ■ O                                                                                                    | > 🕹 Downloads                            |                             |                   |                                                                                            |                |          |           |                          |
|                                                                                                    | > Links                                  |                             |                   |                                                                                            |                |          |           |                          |
|                                                                                                    |                                          | = • •                       |                   |                                                                                            |                |          |           |                          |
| Cipilay Only Eact Name Matches 🗌 Image Sequence Search                                                                                                    |                                          | I U                         |                   | Sequence Search                                                                            |                |          |           |                          |
| OK Cancel                                                                                                    |                                          |                             |                   | Cancel                                                                                     |                |          |           |                          |

www.tumelotumahole.co.za

Locate File

#### Sequence

12

All elements in the timeline can be colour coded based on preference. This includes audio files, video files as well as any other types of elements such as images, lower thirds and adjustment layers. This can help you manage your workflow.

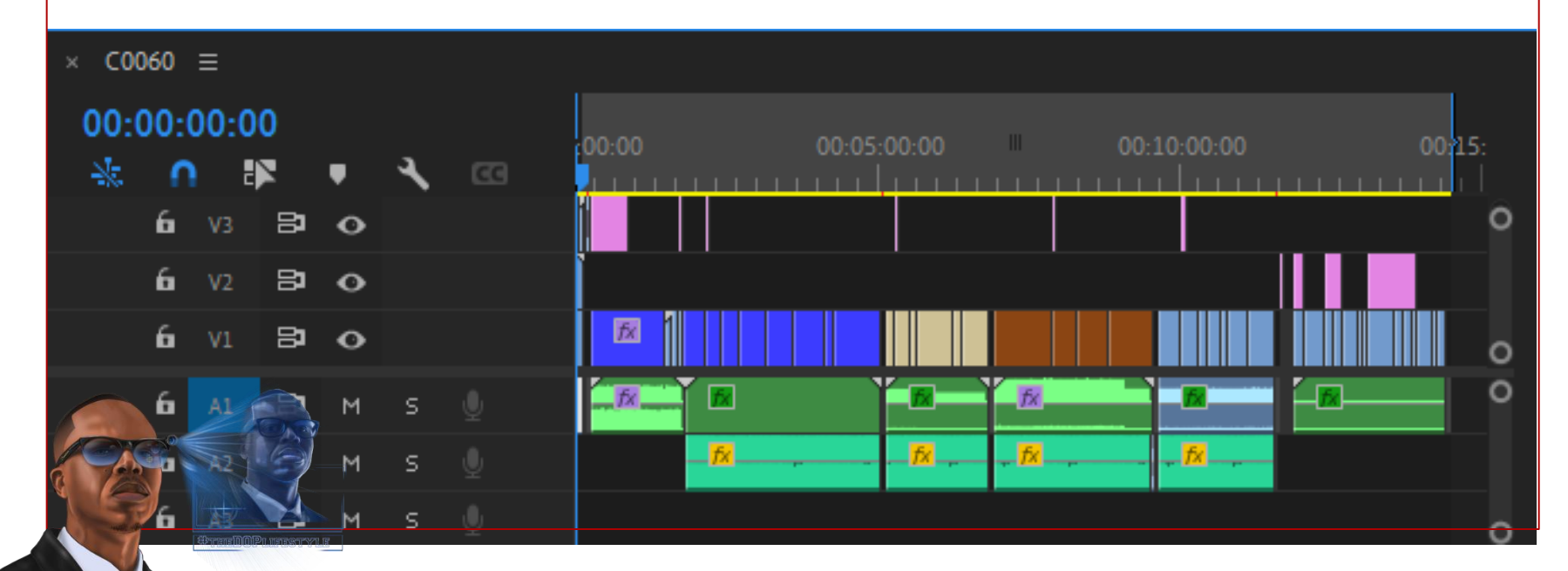

#### Media Management - Bins

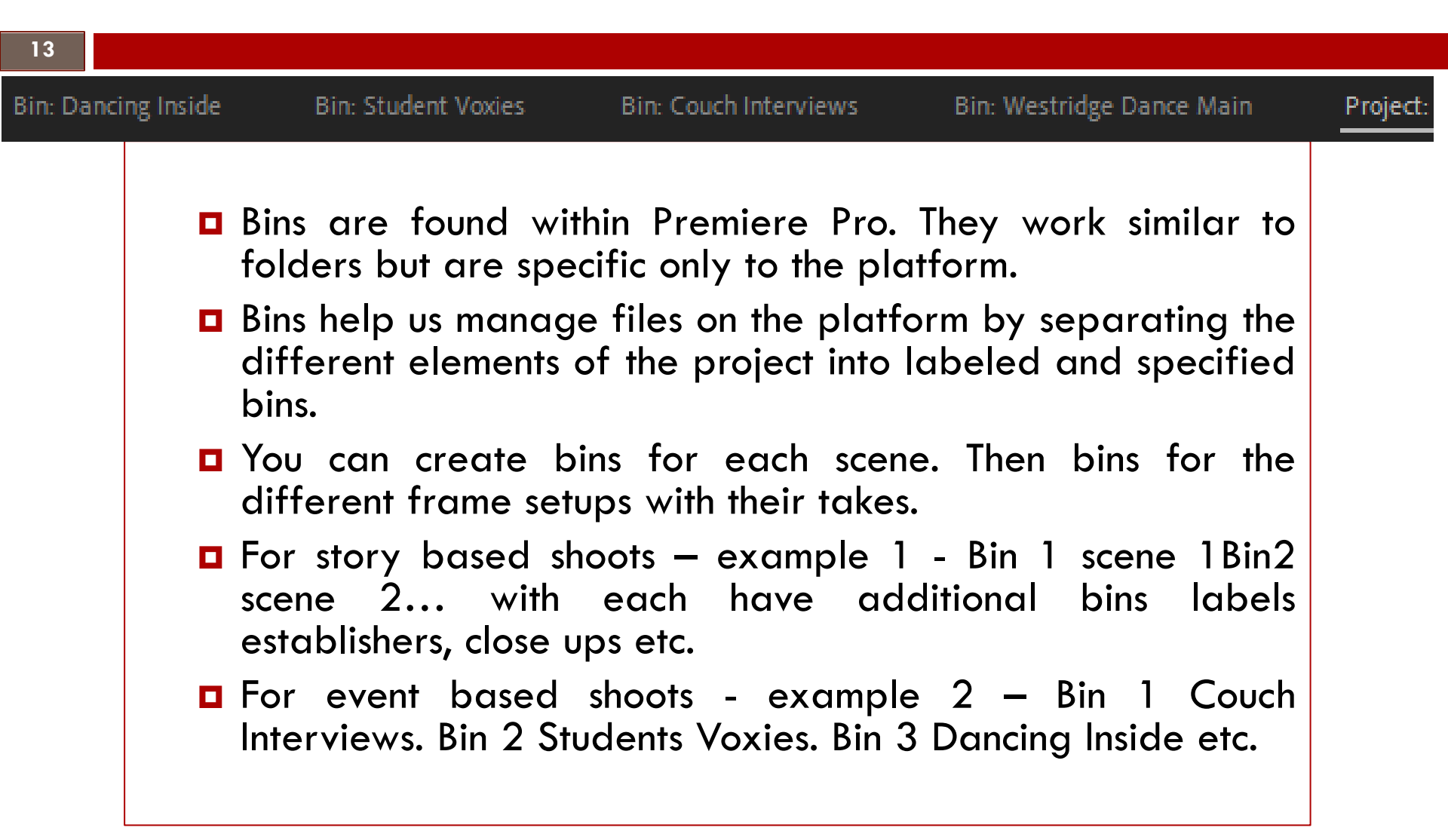

#### Media Management - Bins

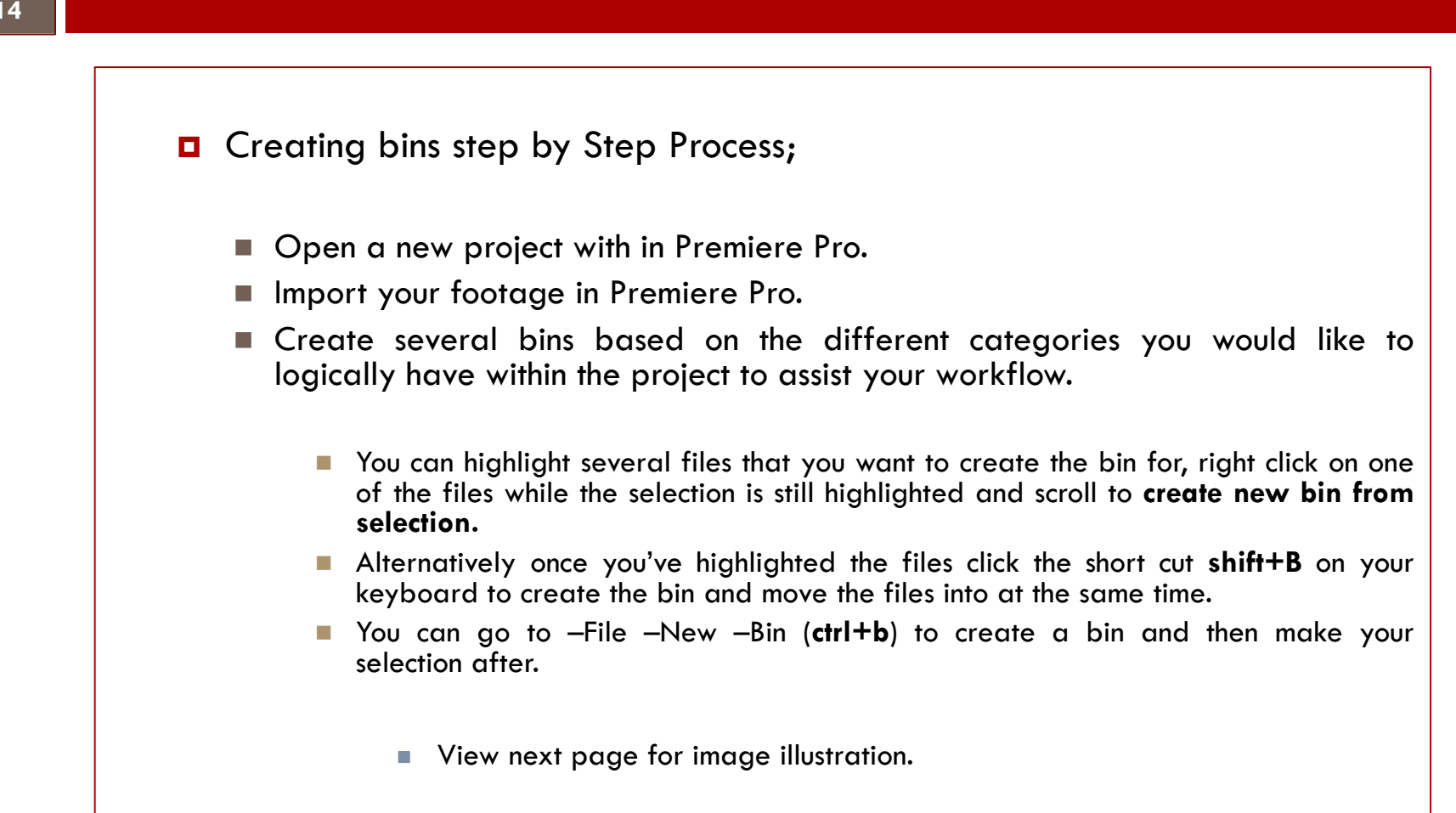

#### Media Management - Bins

You can highlight several files that you want to create the bin for, right click on one of the files while the selection is still highlighted and scroll to **create new bin from selection**. Then text to name the bin will be active.

| Aedia Browser E                                                                                                    | ffects   | Project: Master Class 🛛 ☰                |       |                 |                    |              |                                     |   |
|----------------------------------------------------------------------------------------------------|----------|------------------------------------------|-------|-----------------|--------------------|--------------|-------------------------------------|---|
| Master Class.prproj                                                                                                    | )        | 1                                        |       |                 |                    |              | Duplicate                           |   |
| -<br>ρ                                                                                                    |          |                                          |       |                 |                    |              | Hide                                |   |
|                                                                                                    |          |                                          |       |                 |                    | AND A DECK   | View Hidden                         |   |
|                                                                                                    | +++      |                                          |       | 4.00            |                    |              | Modify                              | > |
| C0021.MP4                                                                                                    | 32:04    | C0022.MP4                                | 7:12  | C0023.MP4       | 4:04               | C0024.MP4    | Source Settings                     |   |
| ( ALL OF ALL OF |          |                                          |       |                 |                    |              | New Bin From Selection              |   |
|                                                                                                    |          |                                          |       | 614             | -                  | 1/203        | New Sequence From Clip              |   |
|                                                                                                    | 7        |                                          |       | i a             | 19                 | T T          | Transcribe                          |   |
|                                                                                                    |          |                                          |       |                 |                    |              | Speed/Duration                      |   |
| C0001                                                                                                    | 24:00:07 | Adjustment Layer                         | 5:00  | Clip0009.MXF    | 39:09              | Clip0010.MXF | Audio Gain                          |   |
|                                                                                                    |          |                                          |       |                 |                    |              | Open in Source Monitor              |   |
|                                                                                                    |          |                                          | 1100  |                 |                    |              | Open in Timeline                    |   |
| E F                                                                                                    |          |                                          | T IT  |                 |                    | Sec. F.      | Open Project                        |   |
|                                                                                                    |          |                                          |       |                 |                    |              | Link Media                          |   |
| Clip0002.MXF                                                                                                    | 1:37:11  | Clip0003.MXF                             | 2:22  | Clip0004.MXF    | 1:14:02            | Clip0005.MXF | Make Offline                        |   |
|                                                                                                    | _        |                                          |       |                 | _                  |              | Proxy                               | > |
|                                                                                                    |          |                                          |       |                 |                    |              | Merge Clips                         |   |
|                                                                                                    |          |                                          |       |                 |                    |              | Create Multi-Camera Source Sequence |   |
|                                                                                                    | 1 1      |                                          | N. 1. |                 | 1 PS               |              | Disable Source Clip Effects         |   |
|                                                                                                    |          | 10 10 10 10 10 10 10 10 10 10 10 10 10 1 | 1     | Contract Design | Terrer Contraction |              |                                     |   |

## Adjustment Layer

16

This is added to a video channel and can be treated like a video file can with adding a colour look, making basic correction adjustments such as increasing or reducing exposure. You can then take the adjustment layer and use it to affect the changes on several video files that are placed beneath it.

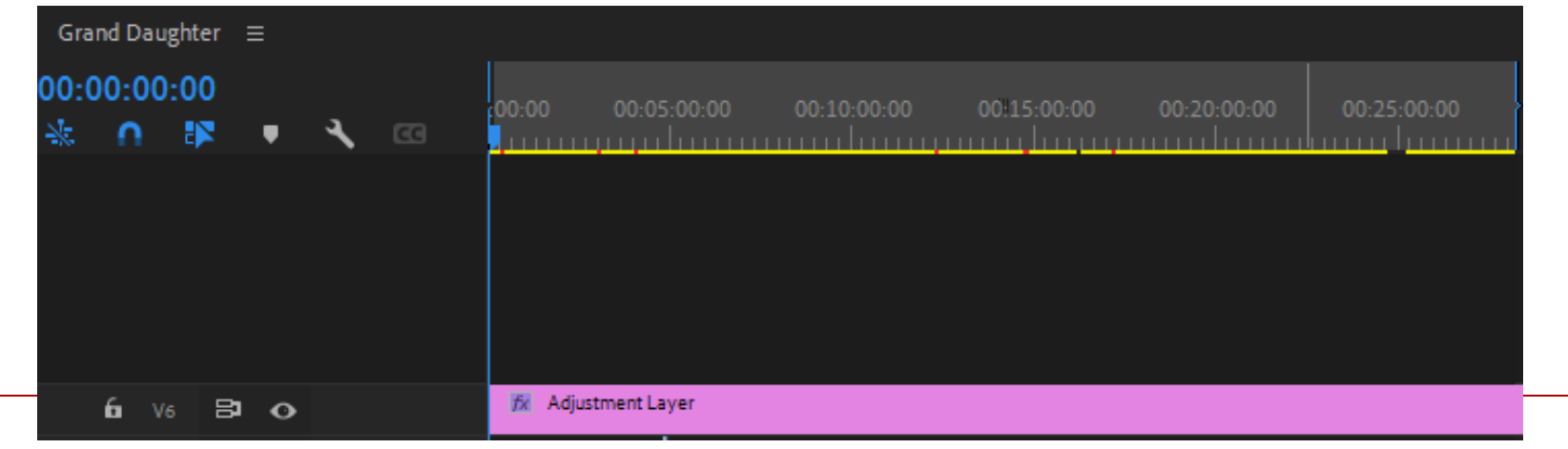

## Adjustment Layer

17

Select **-File** then **-New** then **-Adjustment layer**. Adjustment layer is only selectable when you start the process with the Media Browser Window selected, if not adjustment layer will be grayed out.

| le Edit Clip Sequence Marker | rs Graphics and Ti | itles View Window Help    | e Edit Clip Sequence Markers Graphics and | Titles View Window Help    |
|------------------------------|--------------------|---------------------------|-------------------------------------------|----------------------------|
| New                          | >                  | Project Ctrl+Alt+N        | New >                                     | Project Ctrl+Alt+N         |
| Open Project                 | Ctrl+O             | Production                | Open Project Ctrl+O                       | Production                 |
| Open Production              |                    | Sequence Ctrl+N           | Open Production                           | Sequence Ctrl+N            |
| Open Recent                  | >                  | Sequence From Clip        | Open Recent >                             | Sequence From Clip         |
| Close                        | Ctrl+W             | Bin Ctrl+,                | Close Ctrl+W                              | Bin Ctrl+B                 |
| Close Project                | Ctrl+Shift+W       | Bin From Selection        | Close Project Ctrl+Shift+W                | Bin From Selection Shift+B |
| Close Production             |                    | Search Bin                | Close Production                          | Search Bin                 |
| Close All Projects           |                    | Project Shortcut          | Close All Projects                        | Project Shortcut           |
| Close All Other Projects     |                    | Offline File              | Close All Other Projects                  |                            |
| Refresh All Projects         |                    | Adjustment Layer          | Refresh All Projects                      | Adjustment Layer           |
| Save                         | Ctrl+S             |                           | Save Ctrl+S                               | Photosnop Elle             |
| Save As                      | Ctrl+Shift+S       | Bars and Tone             | Save As Ctrl+Shift+S                      | Bars and Tone              |
| Save a Copy                  | Ctrl+Alt+S         | Black Video               | Save a Copy Ctrl+Alt+S                    | Black Video                |
| Save as Template             |                    | Color Matte               | Save as Template                          | Color Matte                |
| Save All                     |                    | Universal Counting Leader | Save All                                  | Universal Counting Leader  |
| Revert                       |                    | Transparent Video         | Revert                                    | Transparent Video          |
| Link Media                   |                    |                           | Link Media                                |                            |
| Make Offline                 |                    | 001 =                     | Make Offline                              | 001 ≡                      |
| Make Offline                 |                    |                           | Adobe Dynamic Link                        | 21:07:01                   |
| Adobe Dynamic Link           | >                  | 21:07:01 DO:15:00:00      | · · · · · · · · · · · · · · · · · · ·     | _ <b>∩ IV ▼ ≺ ⊡</b>        |
| Import from Media Browser    | Ctrl+Alt+I         |                           | Import from Media Browser Ctrl+Alt+1      | биз В о                    |
| Import                       | Ctrl+I             | <b>fi</b> V3 🔁 🔿          | Import Ctri+i                             | 6 V2 B1 0 djustment Layer  |
| Import Recent File           | >                  | 6 V2 🗗 🔿 djustment Layer  | Import Recent File >                      |                            |
|                              |                    | 6 V1 🗗 🔿 (P4[V]           | Export >                                  |                            |
| Ехроп                        | >                  |                           | Get Properties for                        |                            |
| Get Properties for           | >                  |                           |                                           | 6 A2 B1 M S 🖉              |
| Project Settings             | >                  |                           | Project Settings >                        | ба 🗚 🔁 м ѕ 🕘               |
| Production Settings          | >                  | M A3 HD M S U             | > Production Settings >                   | 0                          |
|                              |                    | 0                         | Project Manager                           |                            |
| Project Manager              |                    |                           |                                           |                            |

#### ...misc

- Warp Stabilizer smoothens out shaky footage there will be a loss of quality to the degree at which it shakes.
- H264- Compresses the video file into a manageable file size output. It also retains a lot more image quality and has been used as a standard for rendering most videos.
- HD High Definition video also known as 1080p.
- The cut is cutting from one point of a scene to another scene.

#### Terms

- Automation is programming movement of controls that can move up and down left or right, on or off, taking it from one position to another. This can be done with volume controls, panning, or an application of an effect.
- □ Lead room The area or space in front of where your subject is moving or facing.
- □ Scale The overall video window size and how it fits in its respective aspect ratio.
- **Contrast -** The visually clearest parts of a moving or still picture.
- **Crop** This is to trim out the top, bottom or left and right edges of a frame.
- Building a scene Using enough coverage of footage to make a scene visually look complete.
- □ Latency a digital delay between the source and it being audible. The sound is not being heard in real time due to the digital delay.
- Colour Balance Adjusting the colour spectrum to look as natural as possible and pleasing to the eye.

## Post-Production Video Editing Summary

- Learn and understand the rules.
- Practice makes permanent.
- Be experimental within the bounds of the knowledge you have learnt.
- Break the rules. You are a creative.